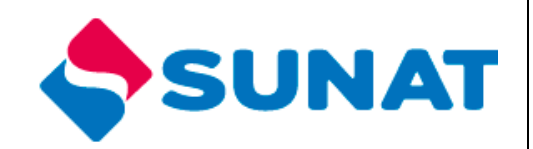

# 34-SCA-CONTROL ADUANERO 3402-Control de Ingreso y Salida de Mercancías

Manual de Usuario

INTENDENCIA NACIONAL DE SISTEMAS DE INFORMACION SUPERINTENDENCIA NACIONAL DE ADMINISTRACIÓN TRIBUTARIA SUNAT Lima - Perú

Trazabilidad y Control de Precinto.

Página 1 de 9

# **INDICE**

| 1. | OBJETIVO                     | . 3 |
|----|------------------------------|-----|
| 2. | ALCANCE                      | . 3 |
| 3. | DESCRIPCIÓN DEL SISTEMA      | . 4 |
|    | 3.1.1 Registro de Incidencia | . 4 |
|    | 3.1.2 Consulta de incidencia | . 8 |

## MANUAL DE USUARIO

#### 1. OBJETIVO

Presentar una nueva opción en el Portal del Operador

- Registro de Incidencia
- Consulta de Incidencia

## 2. ALCANCE

Este manual está dirigido al personal de la SUNAT y al operador

### 3.1 DESCRIPCION DEL SISTEMA:

Para iniciar la sesión en el aplicativo ingrese su RUC, usuario y clave para el portal del operador.

| Ingrese su Clave SOL                    |  |
|-----------------------------------------|--|
| RUC:                                    |  |
| ♦ 20127705969<br>USUARIO:<br>● MODPATOS |  |
|                                         |  |
| Iniciar Sesión                          |  |

#### 3.2.1 Registro de incidencia

Luego de les muestra las opciones del menú:

| Trazabilidad y Control de Embarque |  |  |  |  |  |
|------------------------------------|--|--|--|--|--|
| Precintos                          |  |  |  |  |  |
| 🔤 Registro - Mantenimiento Stock   |  |  |  |  |  |
| Consulta Stock de Precintos        |  |  |  |  |  |
| 🔳 Cambiar Estado de Precinto       |  |  |  |  |  |
| Consulta Precinto-DAM- Contenedor  |  |  |  |  |  |
| Cambio de precinto                 |  |  |  |  |  |
| 🔤 Registro de Incidencia           |  |  |  |  |  |
| 📰 Consulta de Incidencia           |  |  |  |  |  |

Esta opción permite registrar incidencia de los precintos

Luego de haber seleccionado la opción nos muestra la siguiente pantalla:

1. El usuario ingresa a la opción : Registro de Incidencia, la interfaz inicial deberá mostrarle la razón social del ruc usado para el logueo, así como la(s) clase(s) de operador que le corresponde:

| Superintendencia Nacional de Aduanas y A      | Iministración Tributaria         |                       |                          |                        | 20127705969MODDATOS : BEAGLE AGEN | TES DE ADUANA S.A |
|-----------------------------------------------|----------------------------------|-----------------------|--------------------------|------------------------|-----------------------------------|-------------------|
| Sistemas                                      |                                  | 501                   |                          |                        |                                   |                   |
| Tareas Pendientes                             |                                  | FU                    | MULARIO DE AVISO DE INC  | JUENCIA                |                                   |                   |
| Manifiesto de Carga                           |                                  |                       |                          |                        |                                   | _                 |
| Ingreso y Salida de Mercancias                | Datos de la incidencia           |                       |                          |                        |                                   |                   |
| Drawback                                      |                                  |                       |                          |                        |                                   |                   |
| Exportación Simplificada                      |                                  |                       |                          |                        |                                   |                   |
| Operador Económico Autorizado                 | Tipo Operador:                   | Seleccione el Tipo de | • Operador •             |                        |                                   |                   |
| Transbordo                                    |                                  |                       |                          |                        |                                   |                   |
| Tránsito Aduanero Internacional CAN-<br>ALADI | RUC Operador:                    | 20127705969           | Razón Social:            | BEAGLE AGE             | ENTES DE ADUANA S.A               |                   |
| Operador de Comercio Exterior                 |                                  |                       | <i></i>                  |                        |                                   |                   |
| Consulta Información Restringida Portal       | Codigo Aduanero:                 |                       | Circunscri               | pcion Aduanera         | •                                 |                   |
| Trazabilidad y Control de Embarque            |                                  |                       |                          |                        |                                   |                   |
| E Cambio de precinto *                        | Número de Contenedor:            | Ingrese Número Cont   | enedor Número de         | Precinto:              |                                   |                   |
| E Registro de Incidencia                      |                                  |                       |                          |                        |                                   |                   |
| E Consulta de Incidencia                      | Datos de la DAM:                 |                       |                          |                        |                                   |                   |
| •                                             |                                  |                       |                          |                        |                                   |                   |
| Despacho aduanero de salida                   |                                  |                       |                          |                        |                                   |                   |
|                                               | Número de RUC del Transportista: | Ingrese Número Ruc    | Empresa Razón Soc        | ial del Transportista: |                                   |                   |
|                                               |                                  |                       |                          |                        |                                   |                   |
|                                               | Número de DNI del Conductor:     | Ingrese Número Docu   | imento Nombre de         | Conductor:             |                                   |                   |
|                                               |                                  |                       |                          |                        |                                   |                   |
|                                               | Tipo de Incidencia:              | Seleci                | cione Tipo de Incidencia | •                      |                                   |                   |
|                                               |                                  |                       |                          |                        |                                   |                   |
|                                               | Observaciones: (Opcional)        | Ingres                | e la Observación         |                        |                                   |                   |
|                                               |                                  |                       |                          |                        |                                   |                   |
|                                               |                                  |                       |                          | 70                     |                                   |                   |
|                                               |                                  |                       | Grabar                   |                        |                                   |                   |

- 2. Se procede a registrar los datos de la incidencia:
- Tipo de Operador: Depósito Temporal El sistema automáticamente obtiene los siguientes datos:
- Código aduanero
- Circunscripciones Asociadas al operador

| FORMULARIO DE AVISO DE INCIDENCIA |                           |                          |                             |  |  |  |  |  |
|-----------------------------------|---------------------------|--------------------------|-----------------------------|--|--|--|--|--|
| Datos de la incidencia            |                           |                          |                             |  |  |  |  |  |
| Tipo Operador:                    | DEPOSITO TEMPORAL         | • Bi                     | EAGLE AGENTES DE ADUANA S.A |  |  |  |  |  |
| Código Aduanero:                  | 3103                      | Circunscripción Aduanera | MARITIMA DEL CALLAO         |  |  |  |  |  |
| Número de Contenedor:             | Ingrese Número Contenedor | Número de Precinto:      |                             |  |  |  |  |  |
| Datos de la DAM:                  |                           |                          |                             |  |  |  |  |  |

Se procede a ingresar el número de contenedor que se encuentra en el depósito, por ejemplo APHU7046756:

El sistema mostrará los datos del contenedor para el **último movimiento registrado** así como el nro de precinto y las declaraciones cuya aduana sea la **misma que la circunscripción** del operador que registra la incidencia

| FORMULARIO DE AVISO DE INCIDENCIA |                          |                          |           |                     |  |  |  |
|-----------------------------------|--------------------------|--------------------------|-----------|---------------------|--|--|--|
| Datos de la incidencia            |                          |                          |           |                     |  |  |  |
| Tipo Operador:                    | OPERADOR PORTUARIO       | T                        |           |                     |  |  |  |
| RUC Operador:                     | 20127705969 Razón Social |                          | BEAGLE AG | ENTES DE ADUANA S.A |  |  |  |
| Código Aduanero:                  | 6103                     | Circunscripción Aduanera |           | MARITIMA DEL CALLAO |  |  |  |
| Número de Contenedor:             | SUDU6514388              | Número de Precinto:      |           | JPG2247106          |  |  |  |
| Datos de la DAM:                  |                          |                          |           |                     |  |  |  |
| Aduana                            | Régimen                  | Año                      | N         | úmero               |  |  |  |
| 118                               | 51                       | 2016                     | 21        | 918                 |  |  |  |
|                                   |                          |                          |           |                     |  |  |  |
|                                   |                          |                          |           |                     |  |  |  |

3. Se ingresan los demás campos y se presiona el botón Grabar:

|                                                                 |                | FORMULARIO DE                 | AVISO DE | INCIDENCIA               |           |                            |
|-----------------------------------------------------------------|----------------|-------------------------------|----------|--------------------------|-----------|----------------------------|
| Datos de la incidencia                                          |                |                               |          |                          |           |                            |
| Tipo Operador:                                                  | OPERADO        |                               |          | •                        |           |                            |
| RUC Operador:                                                   | 2012770596     | 9 Razón Soc                   | ial:     |                          | BEAGLE AG | ENTES DE ADUANA S.A        |
| Código Aduanero:                                                | 6103           |                               | Circun   | scripción Aduanera       |           | MARITIMA DEL CALLAO        |
| Número de Contenedor:                                           | SUDU65143      | 388                           | Númer    | o de Precinto:           |           | JPG2247106                 |
| Datos de la DAM:                                                |                |                               |          |                          |           |                            |
| Aduana                                                          | Régimen        |                               |          | Año                      | N         | úmero                      |
| 118                                                             | 51             |                               |          | 2016                     | 21        | 1918                       |
| Indicador de ingreso al Pue<br>Número de RUC del Transportista: | rto 2010011361 | 0                             | Razón    | Social del Transportista | Е         | UNIÓN DE CERVECERÍAS PERUA |
| Número de DNI del Conductor:                                    | 12345678       |                               | Nombr    | e del Conductor:         |           | LUIS ALBERTO PAREDES PARED |
| Tipo de Incidencia:                                             |                | SIN PRECINTO. PREC            | CINTO EN | OTRO LUG/                |           |                            |
| Observaciones: (Opcional)                                       |                | observaciones bla bla<br>lala |          | -                        |           |                            |
|                                                                 |                |                               | Grabar   |                          |           |                            |

4. El sistema muestra la vista previa del formulario ingresado:

|            | F                                             | ORMULAR         | RIO DE AVI                          | SO DE                                                                                                    | INCIDEN       | ICIA                            |       |        |
|------------|-----------------------------------------------|-----------------|-------------------------------------|----------------------------------------------------------------------------------------------------|---------------|---------------------------------|-------|--------|
| =          | FORMULARIO DE                                 | E AVISO         | DE INCI                             | DENC                                                                                                    | IA            |                                 | ×     |        |
|            | Tipo Operador:                                | OF              | ERADOR P                            | ORTU                                                                                                    | RIO           |                                 |       |        |
|            | RUC 201277<br>Operador:                       | 05969 Rai<br>So | zón<br>cial:                        |                                                                                                    |               |                                 |       |        |
|            | Código Aduanero:                              |                 | Circun:<br>Aduane                   | scripció<br>era                                                                                                    | n j           | MARITIMA DEL CALLA              | O ITE | S DE / |
|            | Número de<br>Contenedor:                      | SUDU651         | 3514388 Número Precinto: JPG2247106 |                                                                                                    |               | : JPG2247106                    | N     | MARIT  |
|            | Datos de la Dam                               | Aduana          | Régimen                             | Año                                                                                                    | Número        |                                 | JPG   | 22471  |
|            |                                               | 118             | 51                                  | 2016                                                                                                    | 21918         |                                 | ero   |        |
|            | Indicador de ingreso al                       | Puerto:         | NO                                  |                                                                                                    |               |                                 | 8     |        |
| reso al Pu | Número de 201001<br>RUC del<br>Transportista: | 13610           |                                     | Razón UNIÓN DE<br>Social del CERVECERÍAS<br>Transportista: PERUANAS BACKUS Y<br>JOHNSTON SOCIEDAE<br>ANÓNIMA ABIERTA |               | Y<br>D                          |       |        |
| ta:        | Número de 123456<br>DNI del<br>Conductor:     | 78              |                                     | Nombr<br>del<br>Condu                                                                                                | e L<br>Fotor: | LUIS ALBERTO<br>PAREDES PAREDES |       |        |
|            | Tipo de Incidencia:                           | SI              | N PRECINT                           | D. PRE                                                                                                    | CINTO EN      | I OTRO LUGAR                    |       |        |
|            | Observaciones:                                | ob<br>Ial       | oservaciones<br>a                   | bla bla                                                                                                    |               | *<br>//                         |       |        |
|            |                                               |                 |                                     |                                                                                                    |               | Cancelar Graba                  | ar    |        |
|            |                                               |                 |                                     |                                                                                                    |               |                                 |       |        |

Se presiona Grabar y se confirma el envío:

| 📡 ¿Esta seguro de Grabar? | ^ |
|---------------------------|---|
|                           |   |
|                           |   |

5. Se muestra el mensaje de éxito:

| )espacho Aduan<br>Administración Tributaria | ero          |                                    |                     |         | 20127705969MODDATOS : BEAGLE AGEN | Salir del sistem<br>3:42:49 P<br>TES DE ADUANA S |
|---------------------------------------------|--------------|------------------------------------|---------------------|---------|-----------------------------------|--------------------------------------------------|
|                                             |              |                                    |                     |         |                                   |                                                  |
| Datos de la                                 | a incidencia | Mensaje                            |                     | ×       |                                   |                                                  |
| Tipo Operado                                | и:           | 🖌 Se ha Grabado satisfactoriamente |                     |         |                                   |                                                  |
| RUC Operado                                 | e:           |                                    |                     | _       |                                   |                                                  |
| Código Adua                                 | nero:        |                                    |                     | Aceptar | •                                 |                                                  |
| Número de C                                 | ontenedor:   |                                    | Número de Precinto: |         |                                   |                                                  |
| Datos de la D                               | AM:          |                                    |                     |         |                                   |                                                  |
|                                             |              |                                    |                     |         |                                   |                                                  |

Trazabilidad y Control de Precinto.

### 3.2.2 Consulta de incidencia

1. El usuario ingresa a la opción Consulta de Incidencia

| erintendencia Nacional de Aduanas y Admini                                         | stración Tributaria                                |                                             | 3:5<br>20127705969MODDATOS : BEAGLE AGENTES DE ADU |
|------------------------------------------------------------------------------------|----------------------------------------------------|---------------------------------------------|----------------------------------------------------|
| temas 📃                                                                            |                                                    |                                             |                                                    |
| eas Pendientes                                                                     |                                                    | Should a should be aviou be involution      |                                                    |
| nifiesto de Carga                                                                  |                                                    |                                             |                                                    |
| eso y Salida de Mercancías                                                         | Datos de Parametros de Consulta                    |                                             |                                                    |
| wback                                                                              |                                                    |                                             |                                                    |
| ortación Simplificada                                                              |                                                    |                                             |                                                    |
| erador Económico Autorizado                                                        | Desde:                                             | Fecha Inicio 🛗 Hasta: Fecha Fin 🛗           |                                                    |
| nsbordo                                                                            |                                                    |                                             |                                                    |
| nsito Aduanero Internacional CAN-                                                  | Nro. de Contenedor                                 | Número Contenedor                           |                                                    |
| erador de Comercio Exterior                                                        |                                                    |                                             |                                                    |
| sulta Información Restringida Portal                                               | Datos de la DAM (Aduana a RA/Sgimen a AA±o - Nro.) | Seleccione Aduar   Seleccione Regimen       | AA±o Número DAM                                    |
| zabilidad y Control de Embarque<br>Consulta Precinto-DAM- Cc<br>Cambio de precinto | RUC del Exportador                                 | Ruc Exportador                              |                                                    |
| E Registro de Incidencia                                                           | Consul                                             | tar Limpiar Exportar a PDF Exportar a Excel |                                                    |

2. Se ingresan los parámetros de búsqueda

|                                           | C                  | ONSULTA DE FORMUL                                                                                | ARIO DE AVISO I                                 | DE INCIDENC            | IA                                       |             |    |
|-------------------------------------------|--------------------|--------------------------------------------------------------------------------------------------|-------------------------------------------------|------------------------|------------------------------------------|-------------|----|
| )atos de Parametros d                     | e Consulta         |                                                                                                  |                                                 |                        |                                          |             |    |
|                                           |                    |                                                                                                  |                                                 |                        |                                          |             |    |
| Desde:                                    |                    | 01/01/2016                                                                                       | Hasta:                                          | 01/01/201              | 7                                        |             |    |
| Nro. de Contenedor                        |                    | Número Contenedor                                                                                |                                                 |                        |                                          |             |    |
| Datos de la DAM (Aduana-Régimen-Año-Nro.) |                    | Seleccione Aduar                                                                                 | Seleccion                                       | e Regimen              | ▼ AÃ-                                    | EO Número D | AM |
| RUC del Exportador                        |                    | Ruc Exportador                                                                                   |                                                 |                        |                                          |             |    |
|                                           | Consult            | ar Limpiar                                                                                       | Exportar a PDF                                  | Exporta                | a Excel                                  |             |    |
|                                           |                    |                                                                                                  |                                                 |                        |                                          |             |    |
| Show 10 • entries                         |                    |                                                                                                  |                                                 |                        |                                          |             |    |
| Nro. Contenedor                           | Declaracion        | Empresa<br>Transportista                                                                         | Conductor                                       | Fecha                  | Tipo Incidencia                          | Usuario     |    |
| SUDU6514388                               | 118-2016-51-21918  | 20100113610-UNIÓN<br>DE CERVECERÍAS<br>PERUANAS BACKUS Y<br>JOHNSTON SOCIEDAD<br>ANÓNIMA ABIERTA | 09825767-JOSE<br>LUIS<br>VALDIVIEZO<br>QUIJAITE | 20/12/2016<br>12:28:20 | PRECINTO CON<br>OTRAS<br>CARACTERISTICAS | QS08        | Î  |
| •                                         | 118-2016-40-107530 | 20100113610-UNIÓN                                                                                | 12345678-I UIS                                  |                        |                                          |             |    |

Si la consulta no retorna resultado se muestra:

| ۶-itmenuagrupa/MenuInternet.htm?exec=&agrupacion=1&pestana=17 |                                           |                                                   |                                                                              |  |  |  |  |  |  |
|---------------------------------------------------------------|-------------------------------------------|---------------------------------------------------|------------------------------------------------------------------------------|--|--|--|--|--|--|
| Despac                                                        | no Aduanero<br>Tributaria                 |                                                   | Salir del sisti<br>4:05:50<br>20127705969MODDATOS : BEAGLE AGENTES DE ADUANA |  |  |  |  |  |  |
|                                                               |                                           | CONSULTA DE FORMULARIO DE AVISO DE INCIDENCIA     |                                                                              |  |  |  |  |  |  |
| -                                                             | Datos de Parametros de Con                | ensaje ×                                          |                                                                              |  |  |  |  |  |  |
| -                                                             | 4                                         | No se encontraron resultados                      |                                                                              |  |  |  |  |  |  |
|                                                               | Desde:                                    |                                                   |                                                                              |  |  |  |  |  |  |
|                                                               | Nro. de Contenedor                        | Aceptar                                           |                                                                              |  |  |  |  |  |  |
| Ē                                                             | Datos de la DAM (Aduana-Régimen-Año-Nro.) | Seleccione Aduar                                  | Año Número DAM                                                               |  |  |  |  |  |  |
| 1                                                             | RUC del Exportador                        | Ruc Exportador                                    |                                                                              |  |  |  |  |  |  |
| !                                                             |                                           | Consultar Limpiar Exportar a PDF Exportar a Excel |                                                                              |  |  |  |  |  |  |

3. Si el usuario hace click en boton "Exportar a PDF" se muestra el reporte en formato PDF.

| reporte20161223122958. <mark>pdf</mark> |                                 |                     |                   |                                                    |                       | 1 / 1                                                                                            |                                           |                |                        |         |                                         |     |
|-----------------------------------------|---------------------------------|---------------------|-------------------|----------------------------------------------------|-----------------------|--------------------------------------------------------------------------------------------------|-------------------------------------------|----------------|------------------------|---------|-----------------------------------------|-----|
|                                         |                                 |                     |                   |                                                    |                       |                                                                                                  |                                           |                |                        |         |                                         |     |
|                                         |                                 |                     |                   |                                                    |                       |                                                                                                  |                                           |                |                        |         |                                         |     |
|                                         | CONSULTA DE AVISO DE INCIDENCIA |                     |                   |                                                    |                       |                                                                                                  |                                           |                |                        |         |                                         |     |
|                                         | FECHA DE EMISIC                 | IN :                | 23/12/16 12:29    |                                                    |                       |                                                                                                  |                                           |                |                        |         |                                         |     |
|                                         | Nro.<br>Contenedor              | Nro. de<br>Precinto | Declaración       | Ruc<br>Operador                                    | Tipo<br>Operador      | Empresa<br>Transportista                                                                         | Conductor                                 | Fecha          | Tipo<br>Incidencia     | Usuario | Observaciones                           |     |
|                                         | SUDU6514388                     | JPG2247106          | 118-2016-51-21918 | 20127705969-<br>BEAGLE<br>AGENTES DE<br>ADUANA S.A | OPERADOR<br>PORTUARIO | 20100113610-UNIÓN<br>DE CERVECERÍAS<br>PERUANAS BACKUS Y<br>JOHNSTON SOCIEDAD<br>ANÔNIMA ABIERTA | 09825767-JOSE LUIS<br>VALDIVIEZO QUIJAITE | 23/12/16 12:10 | PRECINTO<br>VIOLENTADO | Q508    | Prueba en el ambiente de<br>Desarrollo. |     |
|                                         |                                 |                     |                   |                                                    |                       |                                                                                                  |                                           |                |                        |         |                                         |     |
|                                         |                                 |                     |                   |                                                    |                       |                                                                                                  |                                           |                |                        |         |                                         |     |
|                                         |                                 |                     |                   |                                                    |                       |                                                                                                  |                                           |                |                        |         |                                         | - 1 |

4. Si el usuario hace click en boton "Exportar a Excel" se muestra el reporte en formato Excel.

|                                                                       | 😰 🖳 🥙 🕶 🖓 🖛 🕲 reporte20161223123136.xls [Modo de compatibilidad] - Micre |            |                                         |                      |            |                   |                    |                |            |                         |                                           |  |
|-----------------------------------------------------------------------|--------------------------------------------------------------------------|------------|-----------------------------------------|----------------------|------------|-------------------|--------------------|----------------|------------|-------------------------|-------------------------------------------|--|
| Archivo Inicio Insertar Diseño de página Fórmulas Datos Revisar Vista |                                                                          |            |                                         |                      |            |                   |                    |                |            |                         |                                           |  |
| ľ                                                                     | Cortai                                                                   | r<br>r •   | SansSerif                               | * 10 * A* A          | ==         | ≡ ≫-              | 🚽 Ajustar texto    | Ger            | ieral      | •                       | s 🧳 [                                     |  |
| Pe                                                                    | gar 💞 Copia                                                              | r formato  | N <u>K</u> § -                          | 🆽 *   🏝 * <u>A</u> * | · 🔳 🗐      |                   | -a- Combinar y cen | trar 🐐 🕎       | - % 000 %  | 0 00 For<br>0 → 0 condi | mato Dar formato<br>cional ≠ como tabla ≠ |  |
| _                                                                     | Portapapeles 🕫 Fuente 🕫 Alineación 🖬 Número 🕫                            |            |                                         |                      |            |                   |                    |                |            |                         |                                           |  |
| A1 • (* fx                                                            |                                                                          |            |                                         |                      |            |                   |                    |                |            |                         |                                           |  |
|                                                                       | С                                                                        | D          | E                                       | G                    |            | J                 | K                  | L              | M          | N                       | 0                                         |  |
| 1                                                                     |                                                                          |            |                                         |                      |            |                   |                    |                |            |                         |                                           |  |
| 2                                                                     |                                                                          |            |                                         | CC                   | ONSULTA    | DE AVISO          | DE INCIDEN         | CIA            |            |                         |                                           |  |
| 3                                                                     |                                                                          |            |                                         |                      |            |                   |                    |                |            |                         |                                           |  |
| 4                                                                     | FECHA DE EMISION : 23/12/16 12:31                                        |            |                                         |                      |            |                   |                    |                |            |                         |                                           |  |
| 5                                                                     |                                                                          |            |                                         |                      |            |                   |                    |                |            |                         |                                           |  |
|                                                                       | Nro.                                                                     | Nro. de    | Declaración                             | n Ruc                | Tipo       | Empresa           | Conductor          | Fecha          | Tipo       | Usuario                 | Observaciones                             |  |
| 6                                                                     | Contenedor                                                               | Precinto   | • · · · · · · · · · · · · · · · · · · · | Operador             | Operador   | Transportista     |                    |                | Incidencia |                         |                                           |  |
|                                                                       | SUDU6514388                                                              | JPG2247106 | 118-2016-51-21918                       | 20127705969-         | OPERADOR   | 20100113610-UNIÓN | 09825767-JOSE      | 23/12/16 12:10 | PRECINTO   | QS08                    | Prueba en el ambiente de                  |  |
| 8                                                                     |                                                                          |            |                                         | AGENTES DE           | FUNITUARIU | PERUANAS          | QUIJAITE           |                | NOLENTADO  |                         | Desarrollo.                               |  |
| 9                                                                     |                                                                          |            |                                         | ADUANA S.A           |            | BACKUS Y          |                    |                |            |                         |                                           |  |